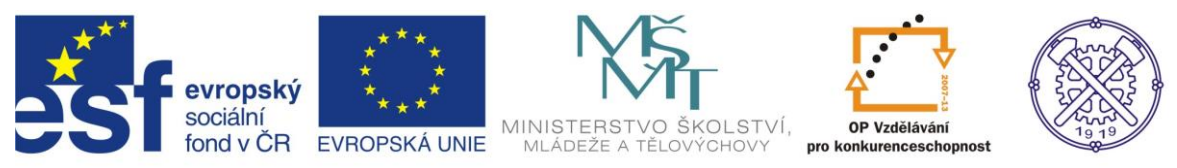

| Předmět:                                   | Ročník:                              | Vytvořil:                | Datum:    |  |  |  |  |  |
|--------------------------------------------|--------------------------------------|--------------------------|-----------|--|--|--|--|--|
| Informační<br>a komunikační<br>technologie | 1. a 2.<br>(podle oboru<br>zaměření) | Ing. Andrea<br>Modrovská | Únor 2014 |  |  |  |  |  |
|                                            | Název zpracovaného celku:            |                          |           |  |  |  |  |  |
|                                            | Tabulkový procesor Excel             |                          |           |  |  |  |  |  |

# Tabulkový procesor Excel – funkce a vzorce II.

# Obsah:

| Absolutní a relativní odkazy ve vzorcích3 |
|-------------------------------------------|
| Používané typy adres3                     |
| Relativní adresování3                     |
| Absolutní adresování3                     |
| Výukový příklad s postupem výpočtu4       |
| Funkce KDYŽ                               |
| Funkce Zaokrouhlit6                       |
| 1. Zaokrouhlit6                           |
| 2. Zaokrouhlit nahoru6                    |
| 3. Zaokrouhlit dolů6                      |
| 4. Zaokrouhlit na liché6                  |
| 5. Zaokrouhlit na sudé6                   |
| Funkce SVYHLEDAT7                         |
| Výukový příklad s postupem výpočtu7       |
| Výukový příklad s postupem výpočtu8       |
| Funkce COUNTIF9                           |
| Výukový příklad s postupem výpočtu9       |
| Funkce SUMIF10                            |
| Výukový příklad s postupem výpočtu10      |

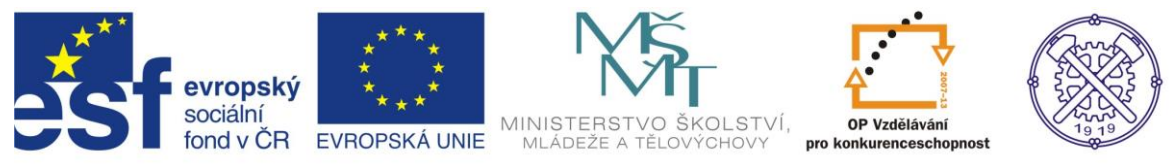

| Funkce RANK                                                           | 11 |
|-----------------------------------------------------------------------|----|
| Výukový příklad s postupem výpočtu                                    | 11 |
| Výukový příklad s postupem výpočtu – funkce SVYHLEDAT, COUNTIF, SUMIF | 12 |
| Cvičení 1 – Absolutní a relativní adresování                          | 14 |
| Cvičení 2 – Funkce KDYŽ                                               | 15 |
| Cvičení 3 – Zaokrouhlit                                               | 16 |
| Cvičení 4 – Funkce SVYHLEDAT                                          | 17 |
| Cvičení 5 – Funkce COUNTIF, SUMIF, KDYŽ, RANK                         | 18 |
| Nové funkce v Excelu                                                  | 19 |
| Seznam použité literatury:                                            | 20 |

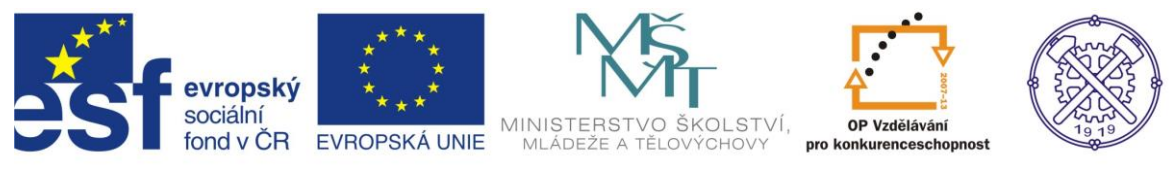

# Absolutní a relativní odkazy ve vzorcích

Při tvorbě vzorců nebo funkcí je nutné znát typy adresování buněk. Znalost adresace buněk usnadní a urychlí tvorbu vzorců, které tak lze jednoduše používat a kopírovat.

### Používané typy adres

Relativní adresa A4 Absolutní adresa \$A\$4 Smíšená adresa \$A4, A\$4

### Relativní adresování

Znamená to, že relativně adresovaný vzorec si při kopírování načte adresy buněk přesně tím směrem, kterým je vzorec kopírován.

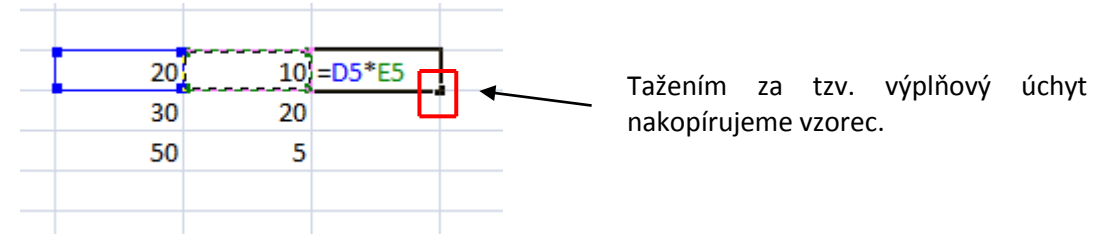

### Absolutní adresování

Absolutně adresovaná buňka se ve vzorci při kopírování nemění. Výhodou absolutně adresovaných vzorců je snadná možnost provázání na jeden vstup (např. aktuální sazba DPH, aktuální kurz měny, aj.).

|    | 15,5 |            |
|----|------|------------|
|    |      |            |
|    |      |            |
| 20 |      | =D5*\$E\$2 |
| 30 |      |            |
| 50 |      |            |
| 60 |      |            |
| 15 |      |            |
|    |      |            |

Postup: Zadáte = (rovná se), poté klik na první vstupní buňku (tj. 20), zmáčknete F4, enter, poté zadáte zbývající část operace.

Typ adresace lze ovlivnit přidáním \$ (tzv. dolaru), aktivace funkční klávesou F4, kde je několik možností.

Funkční klávesa F4 funguje jako přepínač, první zmáčknutí dodá dolary na obě pozice adresy buňky, druhé zmáčknutí zamyká pouze řádek, další pouze sloupec a další \$ odstraní a nastaví adresu na výchozí relativní adresaci.

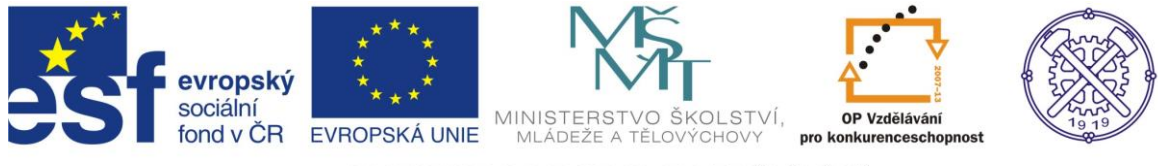

# Výukový příklad s postupem výpočtu

Cílem je dopočítat dle zjištěné spotřeby, kolik Kč klient zaplatí v daném roce, když známe, kolik Kč činí pevná záloha a kolik m<sup>3</sup> provoz spotřeboval.

| Provoz   | spotřeba v<br>m <sup>3</sup> v roce<br>2013 | platba Kč | předpokládaná<br>spotřeba v m <sup>3</sup><br>2014 |
|----------|---------------------------------------------|-----------|----------------------------------------------------|
| Provoz A | 1500                                        |           |                                                    |
| Provoz B | 2500                                        |           |                                                    |
| Provoz C | 1400                                        |           |                                                    |
| Provoz D | 2000                                        |           |                                                    |

Platba v Kč se skládá z pevné zálohy +spotřeby sazba 1m<sup>3</sup>/Kč... 6,80 Kč pevná záloha... 200 Kč předpoklad zvýšení v roce 2014 je 20%

Postup:

a) Vytvořte tabulku dle zadání a vepište další hodnoty do buněk - pevná záloha + Kč za spotřebu m<sup>3</sup>

b) Výpočet hodnot platba Kč

Platba v Kč = spotřeba v m3 v roce 2013 \* sazba 1 m3/Kč + pevná záloha

- kliknout do buňky C7 a zapsat: = B7\*B2 (stiskněte klávesu F4, čímž se ukotví buňka B2) +B3 (F4) (ukotví se buňka B3)

```
vzorec tedy bude vypadat:
= B7*$B$2+$B$3 (nedávat enter) ...nakopírovat do dalších buněk, doplní se hodnoty, které
vzorec vypočtou
```

c) Výpočet předpokládané spotřeby v m<sup>3</sup> v roce 2014

Předpokládaná spotřeba v roce 2014 = původní spotřeba \* % předpoklad zvýšení + původní spotřeba

- kliknout do buňky D7 a zapsat:
 = B7\*\$D\$4+B7 (zde je ukotvena buňka D4), ve které je % zvýšení spotřeby

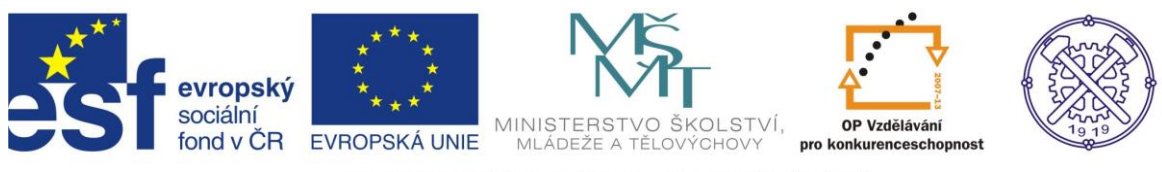

# Funkce KDYŽ

Funkce KDYŽ ověří, zda je zadaná podmínka splněna.

| ngamen y funkce           |                                     |                               |         | 2 D                                  |
|---------------------------|-------------------------------------|-------------------------------|---------|--------------------------------------|
| KDYŽ                      |                                     |                               |         |                                      |
| Podi                      | mínka                               |                               | =       | logická                              |
|                           | Ano                                 |                               | =       | jakákoli                             |
|                           | Ne                                  |                               | =       | jakákoli                             |
| Ověří, zda je podmínka sp | olněna, a vrátí jednu ho<br>PRAVDA. | odnotu, jestliže je výsledker | =<br>nh | odnota PRAVDA, a jinou hodnotu, poku |
| je výsledkem hodnota NE   |                                     |                               |         |                                      |

| Argumenty funkce                                                          | Paktor                                                                                     |                                                                                                    |
|---------------------------------------------------------------------------|--------------------------------------------------------------------------------------------|----------------------------------------------------------------------------------------------------|
| KDYŽ                                                                      |                                                                                            |                                                                                                    |
| Podmínka                                                                  | G5>J5                                                                                      | E NEPRAVDA                                                                                                    |
| Ano                                                                       | "preplatek"                                                                                | = "preplatek"                                                                                                    |
| Ne                                                                        | "nedoplatek"                                                                               | 📧 = "nedoplatek"                                                                                                    |
| Ověří, zda je podmínka splněha, a<br>je výsledkem hodnota NEPRAVDA<br>Pod | a vrátí jednu hodnotu, jestliže<br>I <b>mínka</b> je libovolná hodnota<br>PRAVDA nebo NEPR | <ul> <li>nedopiatek</li> <li>výsledkem hodnota PRAVDA, a jinou hodno</li> <li>nebo výraz, kterému může být přiřazena logic</li> <li>AVDA.</li> </ul> |
| Výsledek = nedoplatek<br><u>Nápověda k teto funkci</u>                    |                                                                                            | ОК                                                                                                    |
|                                                                           |                                                                                            |                                                                                                    |

Podmínka je libovolná podmínka nebo výraz, který vrací výsledek PRAVDA nebo NEPRAVDA.

Ano je hodnota, která je vrácena, jestliže hodnota argumentu podmínka je PRAVDA.

Ne je hodnota, která je vrácena, jestliže hodnota argumentu podmínka je NEPRAVDA

Zapište podmínku do prvního řádku vždy s odkazem na buňku, kde má být podmínka uplatněna. (řádek Podmínka).

U číselných hodnot je vhodné začít u maximální podmínky.

Pokud je hodnota v intervalu, použijte znaménko = (rovná se), jinak >, < (je větší, je menší).

Do řádku ANO – platí, souhlasí, přijat, pravda, ano, přeplatek, zaplaceno, …atd. Do řádku NE – neplatí, nesouhlasí, nepřijat, nepravda, ne, nedoplatek, zbývá doplatit …atd.

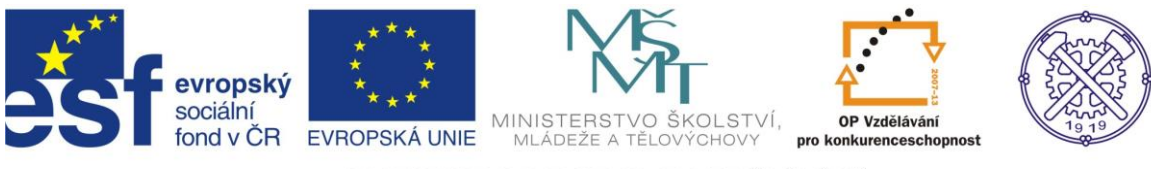

# **Funkce Zaokrouhlit**

Tato funkce zaokrouhluje tak, jak jsme zvyklí z algebry:

- 1 až 4 se zaokrouhluje směrem dolů (např. 44 je po zaokrouhlení 40),
- 5 až 9 se zaokrouhluje směrem nahoru (např. 45 je po zaokrouhlení 50).

Excel nabízí několik funkcí Zaokrouhlit.

### 1. Zaokrouhlit

| Argumenty  | / funkce            |                              |                                            |                                                 |                                        |
|------------|---------------------|------------------------------|--------------------------------------------|-------------------------------------------------|----------------------------------------|
| ZAOKROL    | JHLIT               |                              |                                            |                                                 | •                                      |
| Číslo      | E7                  |                              | =                                          | 125,125                                         |                                        |
| Číslice    | -2                  |                              | =                                          | -2                                              |                                        |
| 7 l        | ** I                | - L W H-                     | =                                          | 100                                             |                                        |
| Zaokrounii | cisio na zadany poc | Č <b>íslice</b> je<br>Z<br>z | e počet čísl<br>aokrouhlit.<br>adané číslo | lic, na které d<br>Jestliže zadá<br>zaokrouhlen | ncete poža<br>te záporná<br>o směrem ( |
| Výsledek = | 100                 |                              |                                            |                                                 |                                        |

Do řádku Číslo vybereme buňku, kde je hodnota určena k zaokrouhlení.

Do druhého řádku (Číslice) vepíšeme číslo kladné (použijeme, pokud chceme směrem doleva od desetinné čárky) či záporné (pro zaokrouhlení směrem doprava).

Např. číslo 3 = zaokrouhlení na tisíciny, naopak číslo -2 (mínus 2) je na stovky.

### 2. Zaokrouhlit nahoru

| Argumenty fu    | unkce                                                         |              |       |
|-----------------|---------------------------------------------------------------|--------------|-------|
| ZAOKR.NAH       | IORU                                                          |              |       |
| Číslo           | E7 💽 =                                                        | 125,125      |       |
| Hodnota         | 100 📧 =                                                       | 100          |       |
|                 | =                                                             | 200          |       |
| Zaokrouhli čísl | lo nahoru na nejbližší celé číslo nebo na ne <mark>jbl</mark> | ižčí pásobek | zad   |
|                 | Hodnota je násobek, na                                        | který chcet  | e ĉis |
|                 |                                                               |              |       |
| Výsledek = 2    | 200                                                           |              |       |
| Nápověda k t    | <u>této funkci</u>                                            |              | Oł    |

Zaokrouhlí číslo nahoru na nejbližší celé číslo, nebo na nejbližší násobek zadané hodnoty.

Pro desetinná místa použijeme násobek 0,01; pro zaokrouhlení na stovky, pak násobek 100).

### 3. Zaokrouhlit dolů

Pro desetinná místa použijeme násobek 0,01; pro zaokrouhlení na stovky, pak násobek 100).

### 4. Zaokrouhlit na liché

Zaokrouhlí kladné číslo nahoru a záporné číslo dolů na nejbližší celé liché číslo.

### 5. Zaokrouhlit na sudé

Zaokrouhlí kladné číslo nahoru a záporné číslo dolů na nejbližší celé sudé číslo.

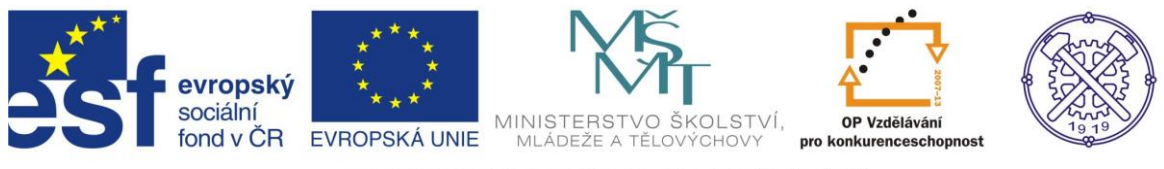

# **Funkce SVYHLEDAT**

Funkce je vhodná při práci s rozsáhlými seznamy a tabulkami. Jedná se o porovnání dvou rozsáhlých seznamů nebo vyhledání konkrétní hodnoty za určité podmínky.

Tato funkce vyhledá v levém sloupci tabulky zadanou hodnotu a vrátí hodnotu odpovídající buňky ve stejném řádku určeného sloupce. Funkce SVYHLEDAT se používá místo funkce VVYHLEDAT v případě, že jsou porovnávané hodnoty umístěny ve sloupci vlevo od hledaných údajů.

| 5  | A | В         | C                          | D |
|----|---|-----------|----------------------------|---|
| 1  |   |           |                            |   |
| 2  | 1 | 8.1.2007  | =SVYHLEDAT(B2;B5:C369;2;0) |   |
| 3  |   |           |                            | 7 |
| 4  |   | datum     | svátek                     |   |
| 5  |   | 1.1.2007  | Nový rok                   |   |
| 6  |   | 2.1.2007  | Karina                     |   |
| 7  |   | 3.1.2007  | Radmila                    |   |
| 8  |   | 4.1.2007  | Diana                      |   |
| 9  |   | 5.1.2007  | Dalimil                    |   |
| 10 |   | 6.1.2007  | Tři Králové                |   |
| 11 |   | 7.1,2007  | Vilma                      |   |
| 12 | 1 | 8.1.2007  | Čestmír                    |   |
| 13 |   | 9.1.2007  | Vladan                     |   |
| 14 |   | 10.1.2007 | Břetislav                  |   |

### Výukový příklad s postupem výpočtu

Hledám, kdo má svátek 8.1. Datum je uvedeno v buňce B2 (8.1.2007). Seznam svátků a dat je v tabulce "B5:C369" a protože potřebuji zjistit jméno svátku, tak zadám do vzorce pořadové číslo sloupce a to je 2.

Po nalezení data 8.1.2007 vzorec vrátí hodnotu "Čestmír".

#### Postup:

| Argumenty funkce |  |   |    |
|------------------|--|---|----|
| SVYHLEDAT        |  |   |    |
| Hledat           |  | = | ja |
| Tabulka          |  | = | ČĹ |
| Sloupec          |  | = | čí |
| Тур              |  | = | lo |
|                  |  | = |    |

Do řádku Hledat se uvádí hodnota, kterou chcete hledat v prvním sloupci. Zadává se adresa buňky, ve které je hledaná hodnota.

Do řádku Tabulka vyberte oblast buněk, ze kterých chcete vyhledávat.

Do řádku sloupec, uveďte číslo sloupce z tabulky, z něhož chcete vrátit odpovídající hodnotu. Pokud sloupec 1, bude funkce vracet hodnotu z prvního sloupce tabulky; pokud sloupec 2, bude vracet hodnotu z druhého sloupce tabulky, atd.

Zadáte-li hodnotu argumentu sloupec menší než 1, bude výsledkem chybová hodnota #HODNOTA!. Jestliže zadáte hodnotu argumentu sloupec větší, než je počet sloupců v tabulce, bude výsledkem funkce SVYHLEDAT chybová hodnota #REF!.

Poslední řádek Typ, je logická hodnota, která určuje, zda má hodnota nalezená odpovídat zadané hodnotě přesně nebo jen přibližně. Pokud tento argument vynecháte, použije se přibližné vyhledávání (není-li nalezena hodnota přesně odpovídající hledané hodnotě, vrátí funkce největší hodnotu menší než hledat). Doplňte číslo 0 (nula) = vyhledat přesně.

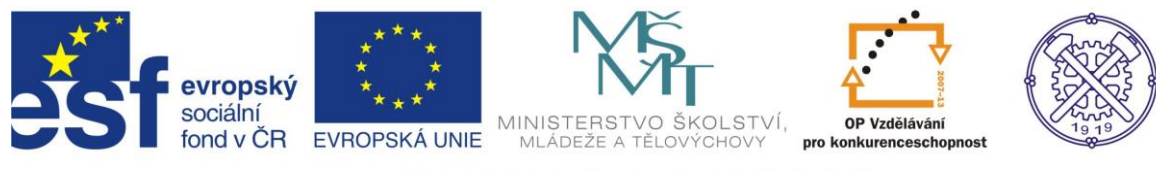

# Výukový příklad s postupem výpočtu

V tabulce doplňte chybějící údaje:

|         |        |          | -      |         |        | -     |         |
|---------|--------|----------|--------|---------|--------|-------|---------|
| Datum   | Počet  | Počet ks | Triko  | Cena/ks | Cena   | Sleva | Cena po |
| prodeje | balíků | v balení |        |         | celkem | (15%) | slevě   |
| 8.5     | 10     | 6        | Adidas |         |        |       |         |
| 9.5     | 5      | 8        | Nike   |         |        |       |         |
| 10.5    | 10     | 5        | Adidas |         |        |       |         |
| 11.5    | 10     | 7        | Adidas |         |        |       |         |
| 12.5    | 5      | 9        | Adidas |         |        |       |         |
| 13.5    | 20     | 5        | Nike   |         |        |       |         |
| 14.5    | 20     | 7        | Puma   |         |        |       |         |
| 15.5    | 10     | 6        | Puma   |         |        |       |         |
| 16.5    | 5      | 4        | Adidas |         |        |       |         |
| 17.5    | 20     | 8        | Nike   |         |        |       |         |
| 18.5    | 20     | 6        | Adidas |         |        |       |         |

| Ceník  |           |  |  |  |  |  |  |
|--------|-----------|--|--|--|--|--|--|
| Zboží  | Cena      |  |  |  |  |  |  |
| Adidas | 150,00 Kč |  |  |  |  |  |  |
| Nike   | 350,00 Kč |  |  |  |  |  |  |
| Puma   | 200,00 Kč |  |  |  |  |  |  |

#### Postup:

a) Pomocí funkce SVYHLEDAT doplňte hodnoty cena/ks:

- klik do buňky E2, napsat = (rovná se)
- vložit funkci SVYHLEDAT
  - do kolonky hledat ....D2 (sloupec triko)
  - do tabulka A19:B21(tj. z druhé tabulky sloupce zboží a cena), ukotvit.... Zápis bude vypadat takto

\$A\$19:\$B\$24

- sloupec 2 (druhý sloupec, protože cena je uvedena ve 2. sloupci)

b) Dopočítat hodnoty cena celkem:

Cena celkem = cena za kus \* počet kusů v balení \* počet balíků (Zadat: = E2\*C2\*B2)

c) Dopočítat hodnoty sleva 15%.

Sleva 15% = cena celkem \* 15% (Zadat: = F2\*\$J\$2)

d) Dopočítat hodnoty cena po slevě:

Cena po slevě = cena celkem – sleva 15%

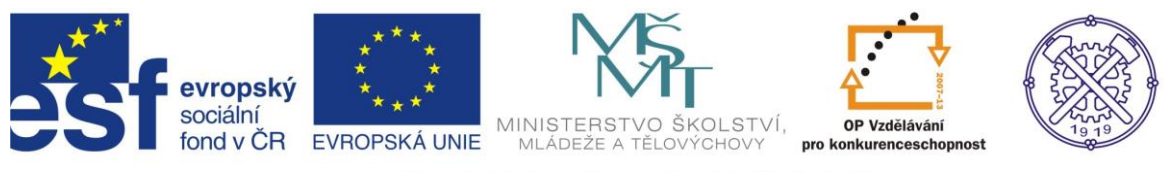

# **Funkce COUNTIF**

S pomocí této funkce lze vypočítat, kolik buněk či hodnot z oblasti odpovídá podmínce definované v kritériu.

# Výukový příklad s postupem výpočtu

| <i>f</i> <sub>x</sub> =CO | UNTIF(E3:E | 12;"žena") |   |   |
|---------------------------|------------|------------|---|---|
| D                         | E          | F          | G | ŀ |
|                           |            |            |   |   |
| jméno                     | pohlaví    |            |   |   |
| Jan                       | muž        |            |   |   |
| Alena                     | žena       |            |   |   |
| Petr                      | muž        |            | 5 |   |
| Katka                     | žena       |            |   |   |
| Lukáš                     | muž        |            |   |   |
| Milena                    | žena       |            |   |   |
| Jiří                      | muž        |            |   |   |
| Monika                    | žena       |            |   |   |
| Eva                       | žena       |            |   |   |
| Ivan                      | muž        |            |   |   |

Cílem je z uvedené tabulky zjistit, kolik je žen v uvedeném seznamu.

V tabulce pomocí funkce vyčíslím počet žen. Seznam jmen a jejich pohlaví je uveden v tabulce.

Výsledkem je počet "5".

### Postup:

| Argumenty fun   | kce                                                           |
|-----------------|---------------------------------------------------------------|
| COUNTIF         |                                                               |
| Oblast          | 💽 = odkaz                                                     |
| Kritérium       | 🐹 = jakákoli                                                  |
| Vrátí počet bun | =<br>ěk v zadané oblasti, které splňují požadované kritérium. |
|                 | Oblast je oblast buněk, ve které chcete sp                    |

Do řádku Oblast vybereme oblast buněk, ve které chceme spočítat, kolik buněk odpovídá podmínce definované v kritériu.

Kritérium je podmínka, na základě které funkce vyhodnocuje, jestli budou buňky do počtu zahrnuty nebo nikoli.

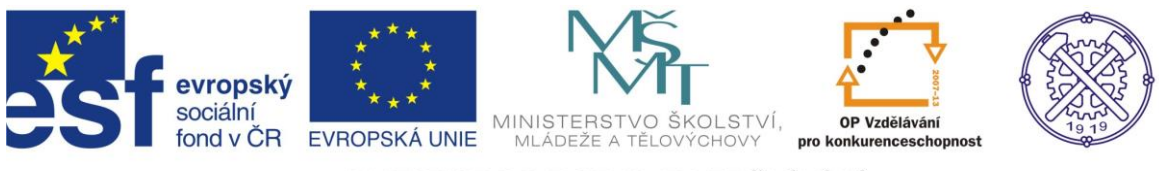

# **Funkce SUMIF**

Funkce SUMIF slouží ke sčítání hodnot, které splňují určitou podmínku. Podmínkou může být hodnota, interval hodnot, text nebo část textu. Umožňuje z tabulky vybrat jenom ta data, která budeme potřebovat.

### Výukový příklad s postupem výpočtu

| <i>f</i> ∗ =SU | MIF(E4:E7;" | příjem";F4: | F7) |     | Cílem je vypočítat výši příjmů z uvedených dat.                                                      |
|----------------|-------------|-------------|-----|-----|----------------------------------------------------------------------------------------------------|
| D              | E           | F           | G   | Н   |                                                                                                    |
|                |             |             |     |     | <ul> <li>V tabulce pomocí funkce vyčíslím výši příjmů.</li> <li>Výsledkem je počet "800".</li> </ul> |
|                | příjem      | 100         |     | 800 |                                                                                                    |
|                | výdej       | -200        |     |     |                                                                                                    |
|                | příjem      | 700         |     |     |                                                                                                    |
|                | výdej       | -300        |     |     |                                                                                                    |

#### Postup:

| Argumenty f | funkce                           |     |              |
|-------------|----------------------------------|-----|--------------|
| SUMIF       |                                  |     |              |
| Oblast      |                                  | =   | odkaz        |
| Kritéria    | <b>I</b>                         | =   | jakákoli     |
| Součet      | <b>1</b>                         | =   | odkaz        |
|             |                                  | =   |              |
| Sečte buňky | vybrané podle zadaných kritérií. |     |              |
|             | <b>Oblast</b> je oblast b        | unè | ék, které ch |

Do řádku Oblast tažením označíme oblast buněk, které jsme zvolili jako kritérium, tzn., které budeme testovat pomocí podmínky definované v řádku Kritéria (tj. sloupec příjem, výdej).

Řádek Kritéria je podmínka, na základě které funkce vyhodnocuje, jestli budou hodnoty do součtu zahrnuty nebo nikoli.

Pokud je kritériem číslo nebo adresa buňky, pak jej

můžeme zapisovat bez uvozovek (32 nebo "32"). Při zadávání kritéria např. jako text nebo interval musí být celý výraz v uvozovkách (např. "pondělí" nebo ">=256").

Součet je oblast dat, které se sčítají na základě podmínky definované v argumentu kritéria tzn., označte oblast buněk, kde jsou uvedeny číselné hodnoty.

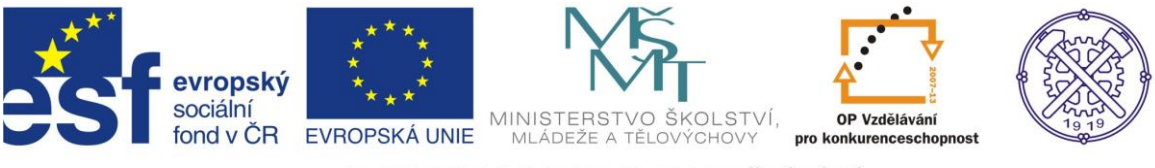

# **Funkce RANK**

Cílem je sestavit (seřadit) pořadí zadaných čísel (hodnot) či parametrů. Funkce vrátí pořadí argumentu (podle velikosti) v seznamu čísel. Hodnota pořadí je svou velikostí úměrná jiným hodnotám v seznamu. (Pokud by bylo potřeba seřadit seznam, bude pořadí čísla podle velikosti zároveň jeho pozicí.)

# Výukový příklad s postupem výpočtu

| <i>f</i> <sub>x</sub> =RANK(E2;\$E\$2:\$E\$10) |     |     |     |   |   |   |  |  |  |
|------------------------------------------------|-----|-----|-----|---|---|---|--|--|--|
| D                                              |     | E   | F   |   |   | G |  |  |  |
|                                                |     |     |     |   |   |   |  |  |  |
| jan                                            |     | 258 |     | 4 |   |   |  |  |  |
| petr                                           | r   | 565 |     | 2 |   |   |  |  |  |
| ivan                                           |     | 123 | 123 |   | R |   |  |  |  |
| tomáš                                          |     | 456 |     | 3 |   |   |  |  |  |
| mila                                           | in  | 125 |     | 5 |   |   |  |  |  |
| kam                                            | il  | 889 |     | 1 |   |   |  |  |  |
| petr                                           | r   | 102 |     | 9 |   |   |  |  |  |
| jiří                                           |     | 123 |     | 6 |   |   |  |  |  |
| zdei                                           | něk | 109 |     | 8 |   |   |  |  |  |
|                                                |     |     |     |   |   | · |  |  |  |

Cílem je sestavit pořadí žáků, na základě počtu dosažených bodů.

V tabulce pomocí funkce sestavím pořadí žáků. Seznam jmen a počet dosažených bodů je uveden v tabulce.

Výsledek je zvýrazněn.

### Postup:

| Argumenty   | funkce                                                                 |
|-------------|------------------------------------------------------------------------|
| RANK        |                                                                        |
| Číslo       | E číslo                                                                |
| Odkaz       | e odkaz                                                                |
| Pořadí      | = logická                                                              |
|             | =                                                                      |
| Vrátí pořad | í čísla v seznamu čísel: jeho relativní velikost vzhledem k hodnotám v |
|             | Číslo je číslo, jehož pořadí chcete zjistit.                           |

V řádku Číslo klikneme na číslo, jehož pořadí hledáme.

V řádku Oblast tažením označíme všechna čísla, u kterých budeme chtít sestavit pořadí.

Nečíselné hodnoty jsou ignorovány.

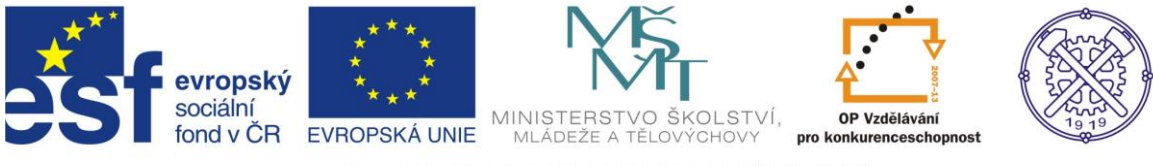

# Výukový příklad s postupem výpočtu – funkce SVYHLEDAT, COUNTIF, SUMIF

Vytvořte tabulky dle předlohy:

Cena 1 litru benzínu: 34,90 Kč

| Datum | Značka<br>vozidla | Spotř.<br>I/100km | Ujeto<br>km | Spotřeba v l | Cena<br>Kč |
|-------|-------------------|-------------------|-------------|--------------|------------|
| 10.3  | В                 |                   | 420         |              |            |
| 11.3  | С                 |                   | 150         |              |            |
| 12.3  | С                 |                   | 180         |              |            |
| 15.3  | А                 |                   | 147         |              |            |
| 16.3  | В                 |                   | 196         |              |            |
| 17.3  | С                 |                   | 135         |              |            |
| 18.3  | С                 |                   | 263         |              |            |
| 19.3  | А                 |                   | 200         |              |            |
| 22.3  | В                 |                   | 241         |              |            |
| 25.3  | А                 |                   | 235         |              |            |
| 27.3  | С                 |                   | 58          |              |            |
| 28.3  | В                 |                   | 241         |              |            |
|       |                   | Celkem:           |             |              |            |

|   | vozidlo | spotřeba | Kolikrát<br>bylo<br>použito<br>vozidlo | Uieto km |
|---|---------|----------|----------------------------------------|----------|
| ſ | A       | 7,0      |                                        |          |
| ſ | В       | 7,4      |                                        |          |
|   | С       | 7,2      |                                        |          |
| Ī |         | Celkem   |                                        |          |

#### Postup:

a) Pomocí funkce SVYHLEDAT doplňte spotřebu jednotlivých aut:

- klik do buňky C4, napsat = (rovná se)
- vložit funkci SVYHLEDAT

- do kolonky hledat .....B4 (značku vozidla)
- do tabulka A20:B22 (tj. z druhé tabulky sloupce vozidlo a spotřeba), ukotvit.... Zápis bude

vypadat takto \$A\$20:\$B\$22

- sloupec 2 (druhý sloupec, protože spotřeba je uvedena ve 2. sloupci)

### b) Sečíst sloupec ujeto celkem.

c) Dopočítat, kolikrát bylo auto v daném měsíci používáno, s pomocí funkce COUNTIF:

- klik do C20 (sloupec kolikrát bylo auto použito), napsat = (rovná se)
- vložit funkci COUNTIF
- do kolonky oblast vyberte ....data a auta.....A4:B15, ukotvit....bude vypadat \$A\$4:\$B\$15
- do kolonky kritérium vyberte značky aut (B), tj. buňka B4

d) Sečíst celkem = kolikrát bylo auto použito.

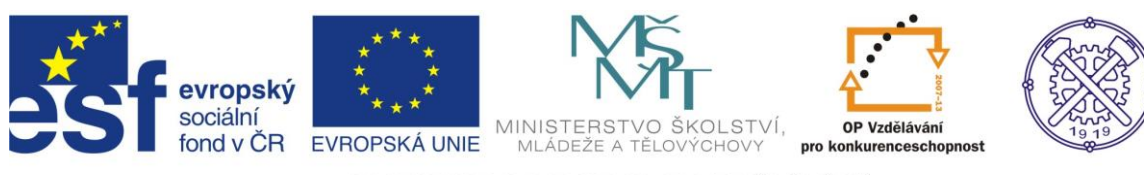

e) Doplnit vzorec pro výpočet spotřeba v litrech:

Spotřeba v litrech = Spotřeba l/100 x ujeté km (Zadat: =C4/100\*D4)

f) Dopočítat cenu:

Cena v Kč = spotřeba v l \* cena benzínu

(Zadat: = E4\*\$C\$1)

g) Dopočítat, kolik které vozidlo ujelo km:

- klik do D20, napsat = (rovná se)
- vložit funkci SÚMIF
- do kolonky oblast ..... B4:B15 (značka vozidla), ukotvit... bude vypadat \$B\$4:\$B\$15
- do kolonky kritéria vyberu značky auta , tj. buňku A20
- do kolonky součet D4:D15 (ujeté km), ukotvit... bude vypadat \$D\$4:\$D\$15

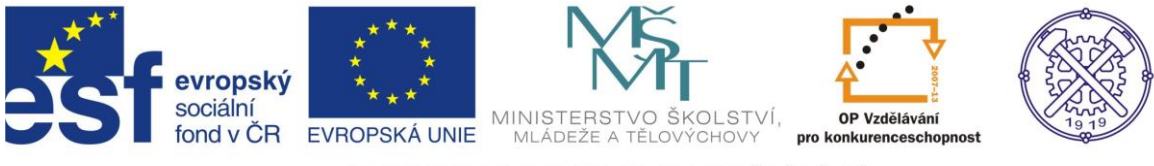

# Cvičení 1 – Absolutní a relativní adresování

1. Dopočítejte hodnoty na základě uvedeného vzorce. Poté změňte výši vkladu na částku 50 000 Kč a tabulku nakopírujte.

| Úrok/počet let | 2 | 3 | 4 | 5 | 6 |
|----------------|---|---|---|---|---|
| 2%             |   |   |   |   |   |
| 3%             |   |   |   |   |   |
| 4%             |   |   |   |   |   |
| 5%             |   |   |   |   |   |

Vzorec pro budoucí hodnotu vkladu = vklad x (1+úrok)<sup>počet let</sup>

| Vklad     |  |
|-----------|--|
| 10 000 Kč |  |
|           |  |

2. Cílem je zjistit (nadefinovat vzorce), které vypočtou cenu za každých 0,1 kg v rozmezí 1-7 kg.

|         |   |     |     |     |     |     |     |     |     |     | _     |
|---------|---|-----|-----|-----|-----|-----|-----|-----|-----|-----|-------|
|         | 0 | 0,1 | 0,2 | 0,3 | 0,4 | 0,5 | 0,6 | 0,7 | 0,8 | 0,9 | v dkg |
| 1       |   |     |     |     |     |     |     |     |     |     |       |
| 2       |   |     |     |     |     |     |     |     |     |     |       |
| 3       |   |     |     |     |     |     |     |     |     |     |       |
| 4       |   |     |     |     |     |     |     |     |     |     |       |
| 5       |   |     |     |     |     |     |     |     |     |     |       |
| 6       |   |     |     |     |     |     |     |     |     |     |       |
| 7       |   |     |     |     |     |     |     |     |     |     |       |
| v kg    |   |     |     |     |     |     |     |     |     |     | -     |
| za 1 kg |   |     |     |     |     |     |     |     |     |     |       |
| 120 Kč  |   |     |     |     |     |     |     |     |     |     |       |

3. Dopočítejte hodnoty v tabulce. Výše slevy je stanovena na 8%, pro výši DPH použijte aktuální sazbu.

|          | Cena bez DPH | Sleva | Cena po slevě | DPH | Cena s DPH |
|----------|--------------|-------|---------------|-----|------------|
| Mléko    | 19 Kč        |       |               |     |            |
| Máslo    | 32Kč         |       |               |     |            |
| Chléb    | 28 Kč        |       |               |     |            |
| Limonáda | 15 Kč        |       |               |     |            |
| Čokoláda | 23 Kč        |       |               |     |            |

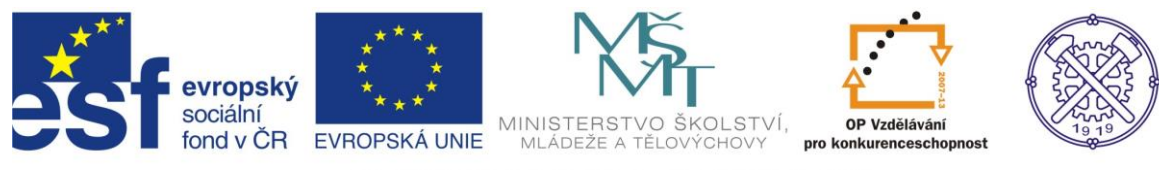

# Cvičení 2 – Funkce KDYŽ

### 1. Doplňte aritmetický průměr, poté prospěch žáků

| Jméno   | Příjmení | Matematika | Český jazyk | Fyzika | Chemie | Dějepis | Průměr<br>každého<br>žáka | Prospěch |
|---------|----------|------------|-------------|--------|--------|---------|---------------------------|----------|
| Jan     | Novák    | 2          | 3           | 3      | 4      | 2       |                           |          |
| Jiří    | Musil    | 3          | 2           | 2      | 4      | 2       |                           |          |
| Karel   | Mucha    | 1          | 1           | 2      | 3      | 3       |                           |          |
| Milan   | Černý    | 2          | 1           | 2      | 2      | 1       |                           |          |
| Radim   | Janík    | 1          | 1           | 2      | 1      | 1       |                           |          |
| Petra   | Malá     | 1          | 1           | 2      | 3      | 1       |                           |          |
| Martina | Adamcová | 2          | 1           | 2      | 2      | 1       |                           |          |
| Aleš    | Novotný  | 2          | 2           | 3      | 1      | 2       |                           |          |

Prospěch: průměr >1,5 prospěl, v opačném případě prospěl s vyznamenáním

### 2. Doplňte známky dle kritérií, poté výsledek přijímacího řízení

|              |     | Předměty |     |        |       |        |          |
|--------------|-----|----------|-----|--------|-------|--------|----------|
| kód studenta | CJL | Známka   | TAM | Známka | Jazyk | Známka | výsledek |
| А            | 20  |          | 25  |        | ano   |        |          |
| В            | 50  |          | 50  |        | ne    |        |          |
| С            | 45  |          | 48  |        | ano   |        |          |
| D            | 20  |          | 7   |        | část  |        |          |
| E            | 40  |          | 15  |        | ne    |        |          |
| F            | 24  |          | 47  |        | ano   |        |          |
| G            | 20  |          | 10  |        | ne    |        |          |
| Н            | 15  |          | 40  |        | ano   |        |          |
| I            | 55  |          | 52  |        | část  |        |          |

| doplňte:        | doplňte: | výsledek:        |
|-----------------|----------|------------------|
| CJL a MAT:      | jazyk:   | <=1,5 pak přijat |
| více než 40 - 1 | ano - 1  | >nepřijat        |
| více než 30 - 2 | část - 2 |                  |
| méně než 30 - 3 | ne - 3   |                  |

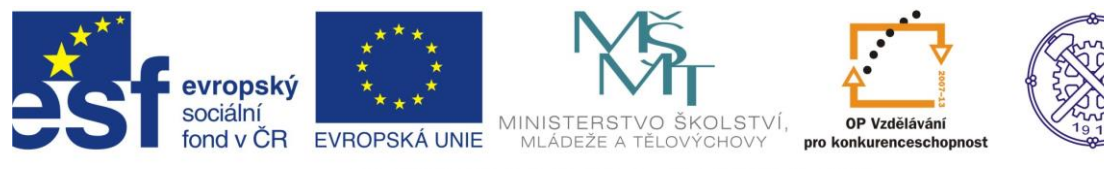

### Cvičení 3 – Zaokrouhlit

- 1. Zaokrouhlete číslo: 12345,123
  - na dvě desetinná místa,
  - na desítky,
  - na stovky nahoru,
  - na jedno desetinné místo dolů.

#### 2. Zaokrouhlete číslo: 454545,89898

- na tři desetinná místa,
- na stovky,
- na tisíce dolů,
- na jedno desetinné místo nahoru,

#### 3. Zaokrouhlete číslo: 12389,14556

- na jedno desetinné místo,
- na stovky
- na stovky nahoru,
- na liché číslo.

#### 4. Zaokrouhlete číslo: 1010125,12015

- na tři desetinná místa,
- na desetitisíce,
- na jednotky nahoru,
- na sudé číslo.

#### 5. Zaokrouhlete číslo: 63635,1250

- na jedno desetinné místo,
- na tisíce,
- na stovky nahoru,
- na dvě desetinná místa.

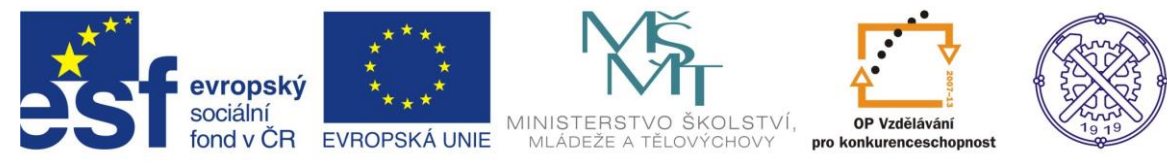

# Cvičení 4 – Funkce SVYHLEDAT

Využijte uvedenou funkci a doplňte hodnoty v tabulce.

| Název zboží        | Počet | Množství v<br>balení | Nákupní<br>cena | Rabat | Cena bez<br>DPH | DPH | Cena s<br>DPH | Celková<br>cena |
|--------------------|-------|----------------------|-----------------|-------|-----------------|-----|---------------|-----------------|
| Cukr krystal       | 1     |                      |                 |       |                 |     |               |                 |
| Červené víno       | 2     |                      |                 |       |                 |     |               |                 |
| Jahodový džus      | 2     |                      |                 |       |                 |     |               |                 |
| Cukr krystal       | 3     |                      |                 |       |                 |     |               |                 |
| Hovězí konzerva    | 4     |                      |                 |       |                 |     |               |                 |
| Videokazeta        | 2     |                      |                 |       |                 |     |               |                 |
| Smetana do<br>kávy | 1     |                      |                 |       |                 |     |               |                 |
| Grepový džus       | 3     |                      |                 |       |                 |     |               |                 |
| Celkem             | -     |                      |                 |       |                 |     |               |                 |

Druhá tabulka je pouze pomocná, naleznete v ní potřebné informace k vyřešení. Sazby DPH použijte aktuální.

| Výrobek            | Množství v balení    | Jednotková cena | DPH | Rabat |
|--------------------|----------------------|-----------------|-----|-------|
|                    |                      |                 |     |       |
| CD-R               | 10 ks                | 111,00 Kč       |     | 12%   |
| Cukr krystal       | 1 kg balení          | 18,00 Kč        |     | 12%   |
| Červené víno       | 6 x 0,75 l lahve     | 350,00 Kč       |     | 14%   |
| Grepový džus       | 500 ml               | 26,00 Kč        |     | 12%   |
| Hovězí konzerva    | 20 x 0,5 kg konzerva | 680,00 Kč       |     | 20%   |
| Jahodový džus      | 1000 ml              | 28,00 Kč        |     | 10%   |
| Káva               | 250 g                | 450,00 Kč       |     | 10%   |
| Kofola             | 6 x 1,5 l láhve      | 78,00 Kč        |     | 15%   |
| Meloun vodní       | 1 kg                 | 9,50 Kč         |     | 12%   |
| Sardinky           | 45 konzerv           | 750,00 Kč       |     | 15%   |
| Smetana na šlehání | 12 x 200 ml láhve    | 98,00 Kč        |     | 10%   |
| Smetana do kávy    | 12 x 200 ml láhve    | 95,00 Kč        |     | 18%   |
| Trvanlivé mléko    | 10 x 1 l krabice     | 110,00 Kč       |     | 20%   |
| Tvaroh             | 250 g                | 12,90 Kč        |     | 11%   |
| Varná konvice      | 1 ks                 | 300,00 Kč       |     | 10%   |
| Vepřová krkovice   | 1 kg                 | 89,00 Kč        |     | 14%   |
| Videokazeta        | 5 ks                 | 250,00 Kč       |     | 11%   |

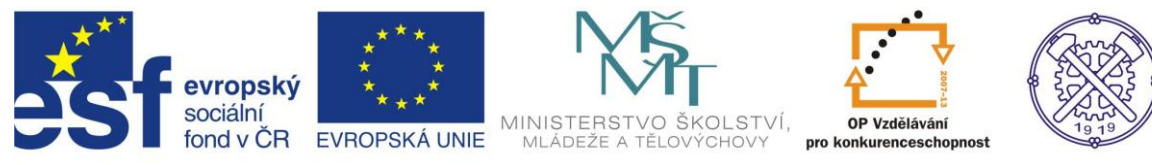

# Cvičení 5 – Funkce COUNTIF, SUMIF, KDYŽ, RANK

S využitím příslušných funkcí doplňte údaje v tabulkách:

| den  | pracovník | ks  |
|------|-----------|-----|
| 12.4 | Kozák     | 267 |
| 12.4 | Jakoubek  | 262 |
| 12.4 | Kovalík   | 272 |
| 13.4 | Kozák     | 289 |
| 13.4 | Jakoubek  | 296 |
| 13.4 | Kovalík   | 262 |
| 16.4 | Kozák     | 263 |
| 16.4 | Jakoubek  | 294 |
| 16.4 | Kovalík   | 299 |
| 17.4 | Kozák     | 255 |
| 17.4 | Jakoubek  | 276 |
| 17.4 | Kovalík   | 274 |
| 18.4 | Kozák     | 260 |
| 18.4 | Jakoubek  | 298 |
| 18.4 | Kovalík   | 256 |
| 19.4 | Kozák     | 285 |
| 19.4 | Jakoubek  | 292 |
| 19.4 | Kovalík   | 279 |
| 20.4 | Kozák     | 264 |
| 20.4 | Jakoubek  | 276 |
| 23.4 | Kozák     | 270 |
| 23.4 | Jakoubek  | 288 |
| 24.4 | Kozák     | 271 |
| 24.4 | Jakoubek  | 266 |
| 25.4 | Kovalík   | 299 |
| 25.4 | Jakoubek  | 267 |
| 26.4 | Kovalík   | 271 |
| 26.4 | Jakoubek  | 292 |
| 27.4 | Kozák     | 278 |
| 27.4 | Jakoubek  | 276 |
| 27.4 | Kovalík   | 284 |

|        |                  | Denní výkony |       |              |
|--------|------------------|--------------|-------|--------------|
| den    | počet pracovníků | vyroben ks   | norma | procentuelně |
| 12.4   |                  |              |       |              |
| 13.4   |                  |              |       |              |
| 16.4   |                  |              |       |              |
| 17.4   |                  |              |       |              |
| 18.4   |                  |              |       |              |
| 19.4   |                  |              |       |              |
| 20.4   |                  |              |       |              |
| 23.4   |                  |              |       |              |
| 24.4   |                  |              |       |              |
| 25.4   |                  |              |       |              |
| 26.4   |                  |              |       |              |
| 27.4   |                  |              |       |              |
| celkem |                  |              |       |              |

| Výkony jednotlivých pracovníků |                               |             |        |        |  |
|--------------------------------|-------------------------------|-------------|--------|--------|--|
| pracovník                      | počet<br>odpracovaných<br>dnů | vyrobeno ks | ks/den | pořadí |  |
| Jakoubek                       |                               |             |        |        |  |
| Kovalík                        |                               |             |        |        |  |
| Kozák                          |                               |             |        |        |  |

| průměr             |  |
|--------------------|--|
| maximální počet ks |  |
| minimální počet ks |  |

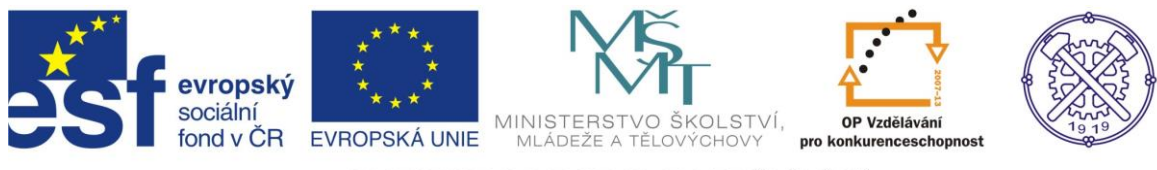

# Nové funkce v Excelu

### AVERAGEIF

Funkce spojující funkce PRŮMĚR, a KDYŽ, podobně jako je tomu u funkcí SUMIF nebo COUNTIEF.

### **AVERAGEIFS**

Funkce podobná jako AVERAGEIF s tím, že lze použít až 127 kritérií jako podmínky pro zahrnutí oblastí do výpočtu průměru.

### CUBEKPIMEMBER, CUBEMEMBER, CUBEMEMBERPROPERTY, CUBERANKEDMEMBER, CUBESET, CUBESETCOUNT, CUBEVALUE

Funkce pro práci s krychlí.

#### **COUNTIFS**

Funkce podobná funkci COUNTIEF s tím, že lze použít až 127 párů oblastí a kritérií pro zjištění počtu oblastí, které vyhovují podmínkám.

#### **IFERROR**

Tuto funkci lze použít místo kombinace funkcí KDYŽ a JE.CHYBHODN. Jde o trochu jednodušší způsob pro ošetření očekávaných chybových hodnot.

#### **SUMIFS**

Funkce podobná funkci SUMIF s tím, že lze použít až 127 párů oblastí a kritérií pro zjištění počtu oblastí, které vyhovují podmínkám.

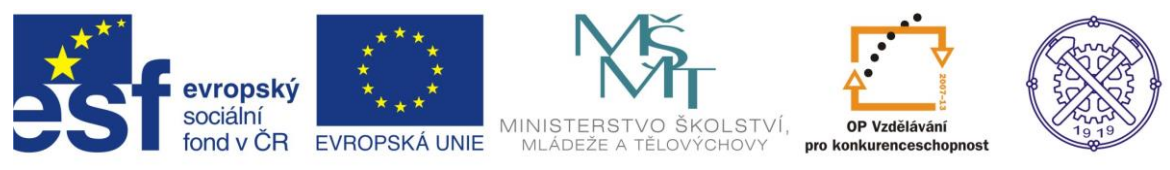

# Seznam použité literatury:

Funkce SVYHLEDAT, dostupné z: http://wall.cz/excel-navod/funkce-svyhledat\_ze dne 19.7.2013

Cvičení 4, 5: Matúš, Zdeněk: Excel v příkladech. Kralice na Hané: Computer Media, s.r.o., 2004. ISBN 80-86686-25-6. Str. 39, 75.

Vlastní tvorba autora.